### Add Domain–Specific Disclaimers on the ESA

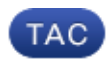

Document ID: 118489

Contributed by Valter DaCosta and Robert Sherwin, Cisco TAC Engineers. Oct 14, 2014

#### Contents

Introduction Add Domain–Specific Disclaimers Link the Disclaimers to the Specific Domains with a Message Filter Related Information

#### Introduction

This document describes how to add domain-specific disclaimers on your Cisco Email Security Appliance (ESA).

### Add Domain–Specific Disclaimers

Typically end users will add a disclaimer on the outbound listener. This can be done on the ESA GUI *Network > Listeners > Listener Name > Disclaimer Above* or *Disclaimer Below*. With an already written disclaimer, you can add this to the listener as needed.

There are times where it may be a requirement to add domain–specific disclaimers. Adding domain–specific disclaimer is a two–step process.

#### Create the Disclaimer(s)

Disclaimers are created from the ESA GUI *Mail Policies > Text Resources > Add Text Resources*.

For this example, we will use the *Disclaimer Template* type and create three separate disclaimers: example\_com, example\_net, and example\_org.

| Text Resources       | Resources           |  |         | 20 \$                |  |  |
|----------------------|---------------------|--|---------|----------------------|--|--|
| Add Text Resource    |                     |  |         | Import Text Resource |  |  |
| Text Resource Name   | Туре                |  | Preview | Delete               |  |  |
| example_com          | Disclaimer Template |  | 8       | Û                    |  |  |
| example_net          | Disclaimer Template |  | 8       | â                    |  |  |
| example_org          | Disclaimer Template |  | 8       | 窗                    |  |  |
| Export Text Resource |                     |  |         |                      |  |  |

# Link the Disclaimers to the Specific Domains with a Content Filter

The disclaimer can be linked to the specific domain(s) through content filters. From the ESA GUI *Mail Policies > Outgoing Content Filters* and click *Add Filter*. With *Add Condition*, using the *Envelope Sender* option, specify the domain. Finally, with *Add Action*, using the *Add Disclaimer Text* option, specify if you want to use the disclaimer as a header or footer, and select your pre–written disclaimer.

Continuing with the example started when we created the disclaimers, we will use example.com as the domain, and the associated disclaimer:

#### Add Content Filter

| Content Filter Settings        |                     |            |                                                                     |        |  |  |
|--------------------------------|---------------------|------------|---------------------------------------------------------------------|--------|--|--|
| Name: add_dise                 |                     | add_disc   | laimer_example_com                                                  |        |  |  |
| Currently Used by Policies: No |                     | No policie | es currently use this rule.                                         |        |  |  |
| Description: This w            |                     | This will  | add the disclaimer for all outgoing mail from "example.com" domain. |        |  |  |
|                                |                     |            |                                                                     |        |  |  |
| Conditions                     |                     |            |                                                                     |        |  |  |
|                                |                     |            |                                                                     |        |  |  |
| Add Condition                  |                     |            |                                                                     |        |  |  |
| Order                          | Condition           |            | Rule                                                                | Delete |  |  |
| 1                              | Envelope Sender     |            | mail-from == "@example.com"                                         | Ē      |  |  |
|                                |                     |            |                                                                     |        |  |  |
| Actions                        |                     |            |                                                                     |        |  |  |
| Add Action                     |                     |            |                                                                     |        |  |  |
| Order                          | Action              |            | Rule                                                                | Delete |  |  |
| 1                              | Add Disclaimer Text |            | add-heading("example_com")                                          | 窗      |  |  |

## Link the Disclaimers to the Specific Domains with a Message Filter

The disclaimer can also be added to specific domains via message filters. Message filters are added from the ESA CLI using *filters*:

```
Choose the operation you want to perform:
- NEW - Create a new filter.
- IMPORT - Import a filter script from a file.
[]> new
Enter filter script. Enter '.' on its own line to end.
example_com_Disclaimer:if (mail-from == "@example.com")
{
  add-footer("example_com");
  }
.
1 filters added.
```

With simlar script – alter the mail–from and add–footer lines, and repeat adding a message filter using the *new* sub–command in *filters*, adding associated filters for example.net, and example.org. You can use the *list* sub–command to see your newly created filters:

[]> **list** 

Num Active Valid Name

myesa.local> filters

1 Y Y example\_com\_Disclaimer

2 Y Y example\_net\_Disclaimer

3 Y Y example\_org\_Disclaimer

Return to the main ESA CLI prompt and *commit* your changes.

#### **Related Information**

- Cisco Email Security Appliance End–User Guides
- Technical Support & Documentation Cisco Systems

Updated: Oct 14, 2014

Document ID: 118489